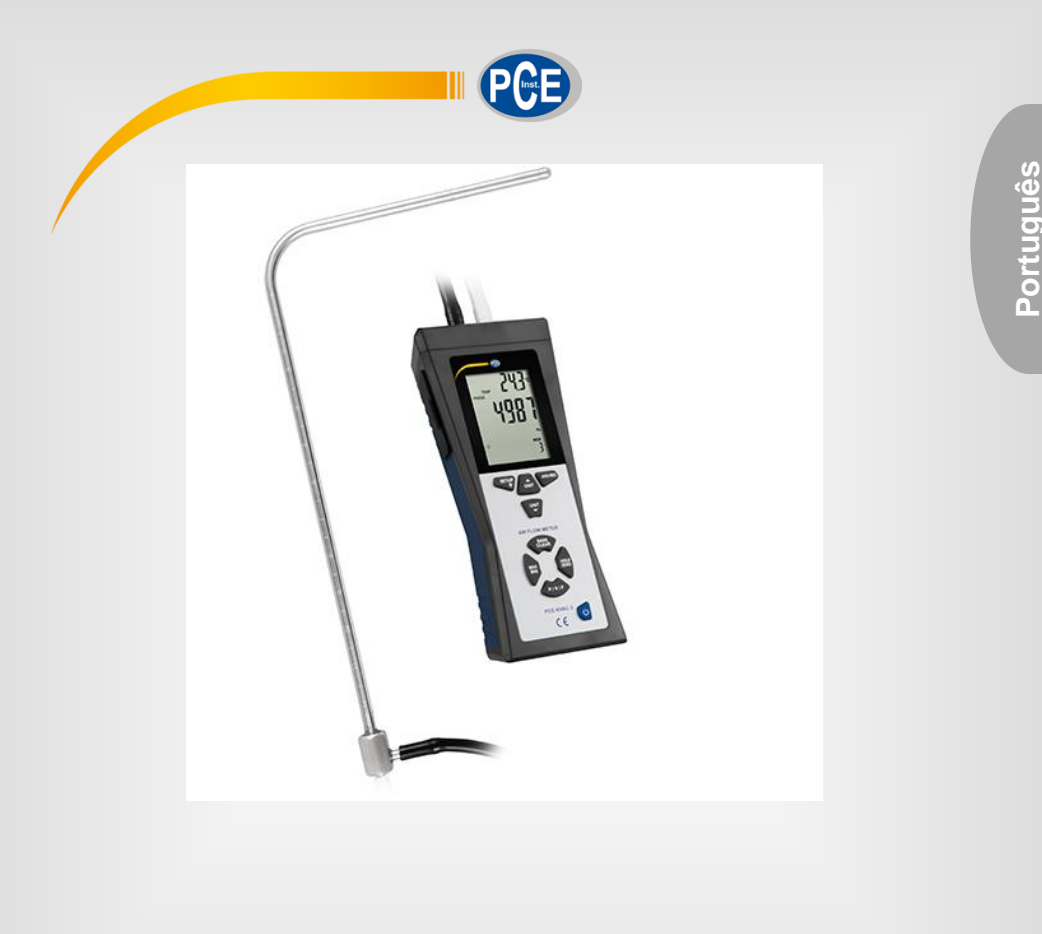

# Manual de instrucciones

# PCE-HVAC 2 Medidor de fluxo

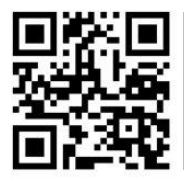

O manual está disponível em vários idiomas (deutsch, français, taliano, español, português, nederlands, türk, polski, русский, 中 文).

Última modificación: 8 Fevreiro 2017 v1.0

© PCE Instruments

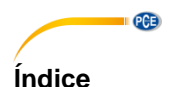

### Informações de segurança .....1 1 2 2.1 2.2 3 Descrição do sistema ......4 3.1 Funções do teclado......5 3.2 4 4.1 Fonte de alimentação......5 5 Medição ...... 6 5.1 Funções de medição adicionais ......8 5.2 5.3 5.4 6 Código de erro......18 7 Garantia......19 8 Reciclagem ......19

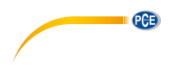

# 1 Informações de segurança

Por favor, leia com atenção e completamente o presente manual de instruções antes colocar o aparelho em funcionamento por primeira vez. O aparelho somente deve ser usado por técnicos altamente qualificados.

Os danos causados pela inobservância na informação contida no manual de instruções ficam desprovidos de qualquer garantia.

- Este aparelho somente pode ser utilizado na forma descrita neste manual. Se o medidor for empregue de outra forma, pode ser um perigo para o operador e poderia provocar avarias no medidor.
- O aparelho não deve ser usado se as condições ambientais (temperatura, umidade, entre outros) não estão dentro dos limites estabelecidos.
- Não exponha o dispositivo às temperaturas extremas, luz solar direta, umidade ou umidade extrema.
- Não exponha o dispositivo a impactos ou vibrações
- O aparelho somente deve ser aberto por técnicos qualificados da PCE Ibérica.
- Não utilize nunca o dispositivo com as mãos molhadas.
- Não efetue modificações técnicas no dispositivo.
- O aparelho somente deve ser limpo com um pano. Não utilize produtos abrasivos ou produtos de limpeza à base de solventes.
- O dispositivo somente deve ser usado com os acessórios fornecidos pela PCE Ibérica ou similares.
- Verifique se por fora do aparelho não existem danos antes de cada uso. Caso encontre algum dano visível não use o dispositivo.
- O medidor não deve ser usado em ambientes com risco de explosão.
- A faixa que aparece nas especificações não deve ser excedida sob nenhuma circunstância.
- Se não prestar atenção nas informações de segurança, poderiam ocorrer avarias no aparelho e lesões ao usuário.

Não assumimos nenhuma responsabilidade pelos erros tipográficos ou erros de conteúdo neste manual. Informamos expressamente de nossas condições gerais de garantia em nossos Termos e Condições.

Para qualquer pergunta, por favor, entre em contato com a PCE Ibérica SL.

Os dados de contato encontram-se ao final deste manual

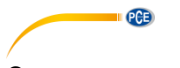

# 2 Especificações

## 2.1 Especificações técnicas

### Especificações manômetro

| Precisão                                  | ±0,3 % do valor de medição a 25 °C       |         |  |  |
|-------------------------------------------|------------------------------------------|---------|--|--|
| Reprodutibilidade                         | ±0,2 % (máx. ±0,5 % do valor de medição) |         |  |  |
| Linearidade / Histereses                  | ±0,29 % do valor de m                    | nedição |  |  |
| Faixa de pressão                          | 5000 Pa                                  |         |  |  |
| Pressão máxima                            | 10 psi                                   |         |  |  |
| Tempo de resposta                         | Típico 0,5 segundos                      |         |  |  |
| Visualização impressão > Faixa de medição | Err. 1                                   |         |  |  |
| Visualização impressão > Faixa de medição | Err. 2                                   |         |  |  |
| Unidade                                   | Faixa de medição Resolução               |         |  |  |
| PSI                                       | 0,7252 0,0001                            |         |  |  |
| Mbar                                      | 50,00                                    | 0,01    |  |  |
| inH2O                                     | 20,07 0,01                               |         |  |  |
| mmH2O                                     | 509,8 0,1                                |         |  |  |
| Pa                                        | 5000 1                                   |         |  |  |

1 psi = 27,68 inH2O

1 psi = 68,947 mbar

1 psi = 70,072 mmH2O

1 psi = 6894,6 Pa FSO: Full Scale Output

### Velocidade aerodinâmica

| Velocidade<br>aerodinâmica | Faixa de medição | Resolução | Precisão                                  |
|----------------------------|------------------|-----------|-------------------------------------------|
| m/s                        | 1,00 80,00       | 0,01      | ±2,5 % do valor de medição a<br>10.00 m/s |
| ft/min                     | 200 157333       | 1         | A procisão dependo do                     |
| km/h                       | 3,6 288,0        | 0,1       | A precisao depende da                     |
| MPH                        | 2,24 178,66      | 0.01      |                                           |
| Nós                        | 2,0 154,6        | 0,1       | Carlai                                    |

### Corrente de ar

| Modo | Faixa de medição  | Resolução  |
|------|-------------------|------------|
| CFM  | 0 99,999 ft³/ min | 0,0001 100 |
| CMM  | 0 99,999 m³ / min | 0,001 100  |

CFM (ft³/min) = Velocidade aerodinâmica (ft/min) x superfície (ft²) CMM (m³/min) = Velocidade aerodinâmica (m/s) x superfície (m²) x 60 CFM: pés cúbicos por minuto CMM: Metro cúbico por minuto

### Temperatura

| Unidade | Faixa de medição | Resolução | Precisão |
|---------|------------------|-----------|----------|
| °C      | 0 50,0 °C        | 0,1       | ±1,0 °C  |
| °F      | 32,0 122,0 °F    | 0,1       | ±2,0 °F  |

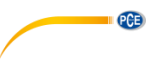

### Especificação geral

| Temperatura ambiental        | 0 50 °C                                                                                       |
|------------------------------|-----------------------------------------------------------------------------------------------|
| Temperatura de armazenamento | -10 +60 °C                                                                                    |
| Fonte de alimentação         | 1 pilha de 9 V                                                                                |
| Estado da bateria            | Sim                                                                                           |
| Dimensões                    | 203 x 75 x 50 mm                                                                              |
| Umidade relativa             | Sem condensação (<10 °C)<br>90% U.r. (10 30 °C)<br>75% U.r. (30 40 °C)<br>45% U.r. (40 50 °C) |

### 2.2 Conteúdo entregue

- 1 x Medidor de tubo de pitot PCE-HVAC 2
- 1 x Tubo de pitot (com forma em L)
- 1 x Cabo USB
- 1 x Estojo de transporte
- 1 x Software
- 2 x Tubos de conexão (85 cm cada)
- 1 x Pilha de 9 V
- 1 x Manual de instruções

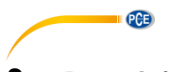

# **3** Descrição do sistema

3.1 Display

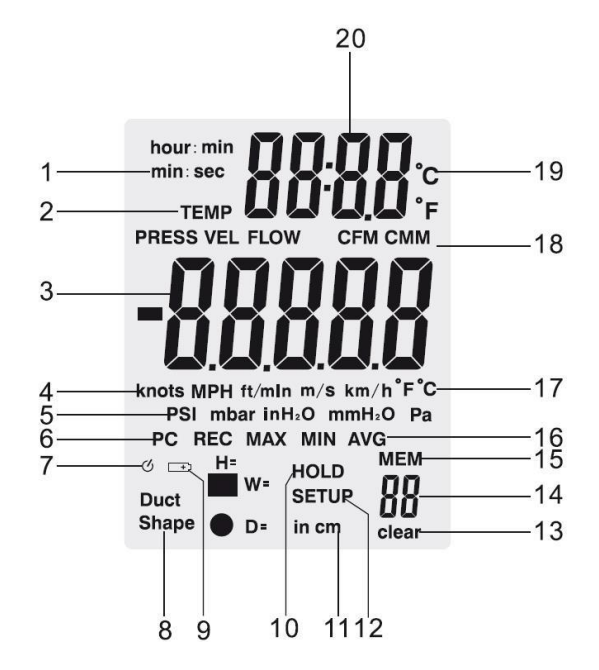

- 1. Minuto: segundos ou horas: Visualização minutos.
- 2. Os modos de pressão, velocidade, fluxo ou temperatura estão ativados.
- 3. Visualização primária.
- 4. Unidades de velocidades de aerodinâmicas.
- 5. Unidades de pressão.
- 6. Visualização para a conexão com o PC.
- 7. Visualização para modo de desligar automático.
- 8. Forma do conduto de ventilação.
- 9. Estado de bateria baixa .
- 10. Função Hold ativada.
- 11. Conduto de ventilação altura, largura ou diâmetro.
- 12. Modo Setup.
- 13. São suprimidos todos os dados da memória.
- 14. Número de dados de medição armazenados.
- 15. Símbolo de armazenamento.
- 16. Visualização REC, MAX, MIN e AVG .
- 17. Unidade de temperatura da visualização primária.
- 18. Unidade de caudal volumétrico.
- 19. Unidade de temperatura da visualização secundária.
- 20. Visualização do tempo e temperatura

© PCE Instruments

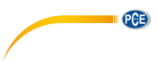

### 3.2 Funções do teclado

| Tecla      | Função                                                                                                    |
|------------|----------------------------------------------------------------------------------------------------|
|            | Pressione a tecla para ligar ou desligar o dispositivo                                                                                                    |
| MIN/MAX    | Pressione a tecla para mudar entre valor mínimo, máximo e médio<br>Para finalizar o modo MAX/MIN/AVG, mantenha a tecla "MAX/MIN"<br>pressionada durante 2 segundos. Agora volta novamente ao modo<br>normal.                                                                                     |
| P/V/F      | Pressione a tecla para mudar entre a visualização da pressão, a velocidade de fluxo e o caudal volumétrico.                                                                                                    |
| Hold/Zero  | Pressione a tecla para congelar o valor mostrado na tela ou novamente<br>liberá-lo.<br>Mantenha pressionada a tecla durante 2 segundos para redefinir a zero a<br>tela.                                                                                                    |
| Save/Clear | Pressione a tecla para armazenar o valor de medição ou eliminar o valor<br>de medição no modo de recuperação                                                                                                    |
| Setup 👾    | Pressione a tecla para ligar a retro iluminação.<br>Mantenha a tecla pressionada durante 3 segundos para ir aos ajustes ou<br>sair deles.                                                                                                    |
| Unit 🔺     | Pressione a tecla para modificar a unidade de temperatura.<br>Nos ajustes esta tecla serve para navegar e aumentar a cifra selecionada.                                                                                                    |
| Unit 🔻     | Pressione a tecla para modificar a unidade do parâmetro de medição na visualização primária.<br>Nos ajustes esta tecla serve para navegar e diminuir a cifra selecionada.                                                                                                    |
| Avg/Rec    | Mantenha pressionada a tecla durante 2 segundos para ir ao valor de<br>medição armazenado.<br>Pressione a tecla no modo de acesso-armazenamento para calcular o<br>valor médio do valor medido armazenado.<br>Pressione a tecla nos ajustes para entrar no submenu e confirmar as<br>definições. |

# 4 Preparação

### 4.1 Fonte de alimentação

### Substituição da bateria

- 1. Desligue o dispositivo
- 2. Remova os parafusos da tampa das baterias localizada na parte de trás do dispositivo.
- 3. Abra a tampa da bateria-
- 4. Substitua as baterias de 9V.
- 5. Feche a tampa e aperte os parafusos para fixa-la.

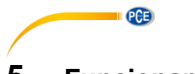

# 5 Funcionamento

### 5.1 Medição

### 5.1.1 Medição da pressão

Para realizar uma medição de pressão, proceda da seguinte forma:

- Pressione "P / V/ F" para ir ao modo de pressão ("PRESS"). Pressione "Unit ▼" para selecionar a unidade. Pode selecionar entre 5 unidades diferentes: PSI, mbar, Pa, inH<sub>2</sub>0, mmH<sub>2</sub>0.
- Conecte um único tubo na porta "Input (+)" e deixa a porta "Ref (-)" sem conexão (veja a seguinte imagem).
- Certifique-se que prevalecem as mesmas condições ambientais como na porta "Ref (-)" e mantenha a tecla "Hold / Zero" pressionada durante 2 segundos para redefinir em zero a tela.
- 4. Coloque agora o extremo do tubo na faixa a ser medida.
- 5. O dispositivo agora mostra a pressão diferencial na visualização primária ou a diferença de pressão entre a abertura referencial (Porta "Ref (-)") e o extremo do tubo aberto. Se a pressão no extremo do tubo aberto for maior que a abertura de referência, será mostrado um valor positivo; se for menor, será mostrado um valor negativo. É possível determinar uma pressão diferencial de até 5000 Pa.

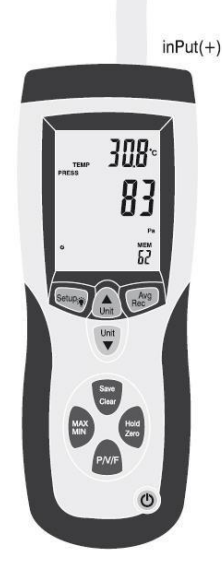

© PCE Instruments 6

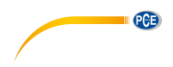

### 5.1.2 Medição da velocidade

Além de medir a pressão diferencial, o dispositivo também pode medir a velocidade do ar. Ao fazer isso, o dispositivo utiliza as condições padrão (21,1 °C; 1013 mbar).

- Pressione "P / V / F" para selecionar o modo de velocidade ("VEL") e pressione "Unit ▼" para selecionar a unidade. Pode selecionar entre 5 unidades diferentes: km/h, m/s, ft/min, MPH e nós.
- 2. Conecte a conexão de pressão "Input (+)" do medidor com ajuda do tubo branco com a conexão da pressão conjunta do tubo Pitot (veja imagem). Utilize também o tubo preto para conectar a conexão de pressão "Ref (-)" do medidor com a conexão de pressão estática do tubo pitot. (v). Coloque o tubo Pitot em condições ambientais normais e mantenha a tecla "Hold/Zero" pressionada durante 2 segundos para redefinir a zero a tela. Tenha em mente que a abertura frontal não está exposta a nenhum fluxo de ar.
- 3. Para efetuar uma medição, mantenha o tubo pitot no meio do fluxo. Coloque-o de uma forma que esteja tão paralelo à direção de fluxo possível e a abertura de medição esteja dirigida na parte superior contra o fluxo. O eixo do tubo de Pitot não deveria desviar-se mais de ± 10 ° do eixo de fluxo.

Na visualização primária agora é mostrada a velocidade de corrente.

No caso de ser exibido um valor negativo ou "Erro" na tela, verifique os tubos para garantir que estão conectados às conexões corretas do medidor e do tubo pitot.

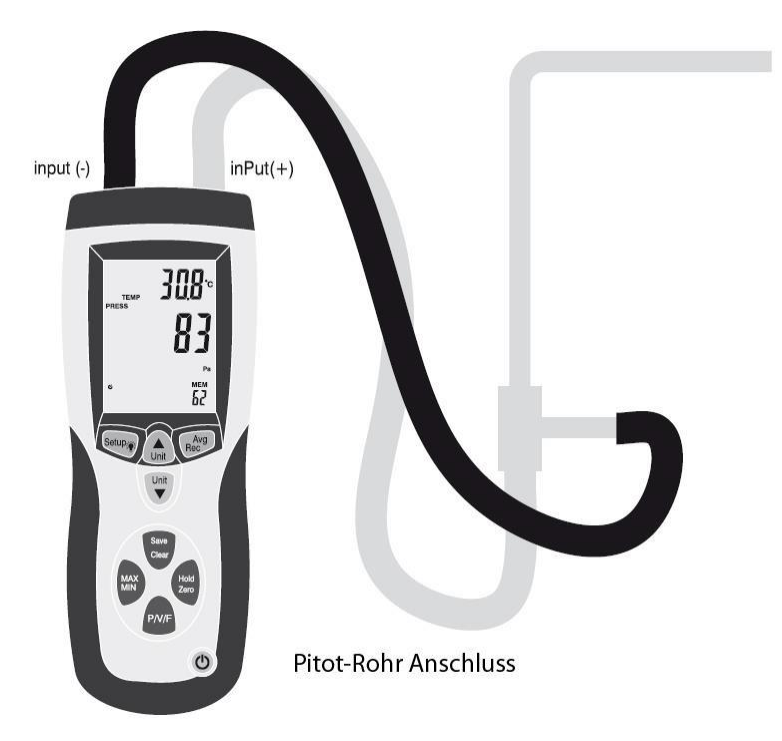

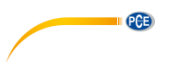

### 5.1.3 Medir o fluxo de volume

É possivel medir também o fluxo de volume com PCE-HVAC 2. Ao fazer isso, o dispositivo utiliza as condições padrão (21,1 °C; 1013 mbar).

Para medir o fluxo de volume, proceda da seguinte forma:

- 1. Conecte o dispositivo ao tubo pitot e redefina a zero a tela como descrito no capítulo 5.1.2.
- 2. Pressione "P/V/F" até aparecer abaixo na esquerda da tela "Duct Shape". Agora, já pode ler na tela a forma e dimensões do conduto de ventilação. Será mostrada com um símbolo de forma redonda abaixo à esquerda da tela. Também poderá ler na tela principal o diâmetro em centímetros ou polegadas. Ajusta-se um retângulo e aparece abaixo à esquerda o símbolo . A tela principal mostra a largura do eixo em cm ou polegadas a = ("W").Pressione novamente "P / V / F" para ler a altura do conduto ("H="). Caso desejar modificar a forma e dimensões do conduto de ventilação, veja o capítulo 5.3.2.
- 3. Ao premir novamente "P/V/F" dirige-se ao modo de fluxo ("FLOW"). Pressione "Unit ▼" para selecionar a unidade. Pode selecionar entre a unidade CMM e CFM.
- 4. Mantenha agora o tubo Pitot no conduto de ventilação. Coloque-o como descrito no capítulo 5.1.2.

Na tela principal já pode ler agora o fluxo de volume.

### 5.2 Funções de medição adicionais

### 5.2.1 Visualização de temperatura

A temperatura ambiental é exibida na tela secundária. Com a tecla "Unit▲" poderá mudar entre as unidades °C e °F.

### 5.2.2 Função Hold

Pressione "**Hold / Zero**" para congelar o valor de medição atual na tela. A tela mostra "HOLD". Pressione novamente "**Hold / Zero**" para descativar novamente a função HOLD.

### 5.2.3 Função MIN, MAX e AVG

Pressione "**MIN / MAX**" para mudar entre o valor máximo (MAX), mínimo (MIN) ou médio (AVG). O tempo decorrido desde a ativação da função MIN / MAX / AVG é visualizado na tela secundária.

Pressione "P / V / F", para ver o valor MAX/MIN/AVG da pressão, velocidade, fluxo do ar ou a temperatura.

Mantenha pressionada a tecla "MIN / MAX" durante 2 segundos para sair do modo MAX / MIN / AVG.

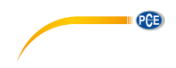

### 5.2.4 Armazenar valores de medição

O aparelho de medição pode armazenar em cada modo de medição (pressão, velocidade de corrente, fluxo de volume) até 99 valores de medição.

Para armazenar um valor de medição, pressione a tecla "Save / Clear".

ATENÇÃO: Se a memória está completa, não é possível armazenar nenhum valor de medição novo. No caso de tentar armazenar um valor de medição, a tela mostrará "FU" (Full) e será emitido um aviso sonoro. Elimine um par de valores de medição antes de armazenar valores adicionais.

### 5.2.5 Ascessar / eliminar dados de medição armazenados

O medidor armazena até 99 valores de medição em cada modo de medição (pressão, velocidade de corrente, fluxo de volume). Poderá acessar a eles em qualquer momento. Se a memória estiver completa, aparecerá "**FU**" (Full) na tela e será emitido um aviso sonoro, experimente premir "Save/Clear" para armazenar valores adicionais.

Para acessar aos dados de medição armazenados, proceda da seguinte forma:

- Pressione "P/V/F" para selecionar o modo de medição e se quiser acessar os dados. Abaixo à direita da tela poderá ler a quantidade de valores de medição que são armazenados no modo de medição determinado ("MEM").
- Mantenha pressionado "Avg / Rec" durante 2 segundos para dirigir-se aos valores armazenados. O último valor armazenado será exibido agora na tela. Utilize "Unit▲" e "Unit ▼" para encontrar o valor de medição desejado.
- 3. Se forem armazenados mais valores de medição, é possível pode calcular sua média ao premir a tecla "Avg / Rec".
- 4. Mantenha pressionada a tecla "**Avg / Rec**" durante 2 segundos para sair da memória de valores armazenados.

Para eliminar determinados dados, proceda da seguinte forma:

- 1. Pressione "P/V/F" para selecionar o modo de medição e se quiser acessar os dados.
- 2. Mantenha pressionado "Avg / Rec" durante 2 segundos para dirigir-se aos valores armazenados. O último valor armazenado aparece agora na tela.
- 3. Utilize "Unit ▲" e "Unit ▼" para encontrar o valor de medição desejado.
- Pressione "Save / Clear" para eliminar o valor selecionado. Tenha em mente que é modificado o número de valores mostrados.
- 5. Mantenha pressionado "Avg / Rec" durante 2 segundos para sair da memória de valores armazenados.

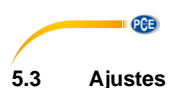

# Mantenha pressionada a tecla "**Setup**<sup>\*\*</sup>" durante 2 segundos para dirigir-se aos ajustes. Na tela aparece o símbolo "SETUP" caso esteja dentro dos ajustes.

Nos ajustes encontram-se as seguintes opções:

| Ponto do menu | Ajustes                                                           |
|---------------|-------------------------------------------------------------------|
| Unit          | Ajustar unidade das dimensões do tubo                             |
| Duct Shape    | Ajustar forma e dimensão do conduto de ventilação                 |
| Туре          | Ajustar quais modos de medição é selecionável com a tecla "P/V/F" |
| SLP           | Ligar / Desligar modo desligar automaticamente                    |
| ALL           | Apagar memória                                                    |

- Pressione "Unit▲" ou "Unit▼", para navegar por cada ajuste e opções assim como cada parâmetro.
- Pressione "Avg / Rec" para selecionar o ajuste que pretende modificar e para armazenar o parâmetro modificado

ATENÇÃO: O modo de ajuste está descativado no modo MIN/MAX/AVG.

### 5.3.1 Ajustar unidade de dimensão do conduto de ventilação

Para ajustar a unidade de dimensão do tubo, proceda da seguinte forma:

- Se estiver dentro dos ajustes, utilize "Unit▲" ou "Unit ▼" para selecionar a opção de menu "Unit" e pressione a tecla "Avg / Rec" para confirmar.
- 2. Na tela aparecerá agora "cm" ou "in" (Inch / polegadas).
- Selecione com a ajuda das teclas "Unit ▲" e "Unit ▼" a opção desejada e confirme com a tecla "Avg / Rec".

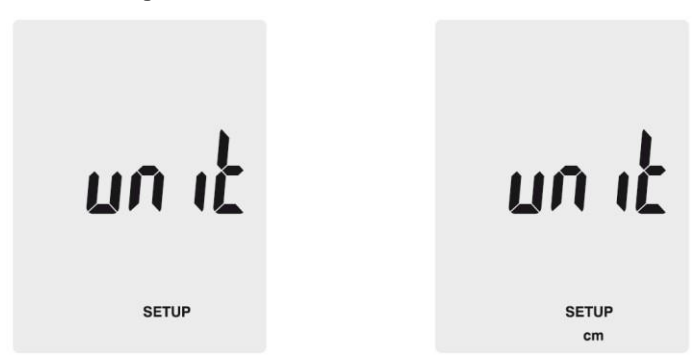

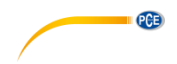

#### 5.3.2 Ajuste do conduto de ventilação.

Se estiver dentro de ajustes, utilize "Unit ▲" ou "Unit ▼" para selecionar a opção de menu "Duct Shape" e pressione a tecla "Avg / Rec" para confirmar. Agora, dirija-se aos ajustes do conduto de ventilação. Proceda da seguinte forma para a modificação dos ajustes:

Explicação:

- 1. A tela mostra agora a forma do tubo atual ou "
  " (quadrado) ou "
  " (redondo).
- 2. Pressione "Unit▲" ou "Unit▼" para selecionar a forma desejada e pressione "Avg/Rec" para confirmar.

Conduto de ventilação retangular:

- Se o conduto for retangular, será mostrado "W=" e já pode ajustar agora a largura. O 1. valor será mostrado na tela principal.
- Utilize "Unit▲" ou "Unit▼" para deslocar o ponto decimal. 2.
- Pressione "Save / Clear". A última cifra começa a piscar. Com "Unit▲" e "Unit▼" 3. pode modificar o valor da cifra. Para dirigir-se à seguinte cifra, pressione novamente "Save / Clear". Caso tenha ajustado o valor desejado, pressione "Avg / Rec".
- Agora será mostrado na tela "H=" e poderá ajustar a altura do conduto. O valor será 4 mostrado na tela principal.
- 5.
- Utilize "Unit ▲" ou "Unit ▼" para deslocar o ponto decimal. Pressione "Save / Clear". A última cifra começa a piscar. Com "Unit ▲" e "Unit ▼" 6. pode modificar o valor da cifra. Para dirigir-se a seguinte cifra, pressione novamente "Save / Clear". Caso tenha ajustado o valor desejado, pressione "Avg / Rec".

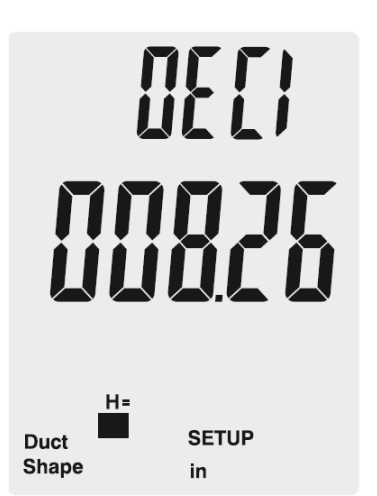

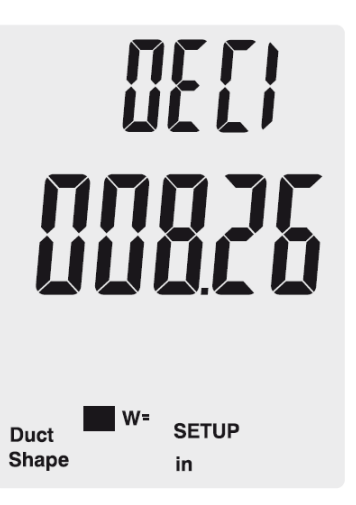

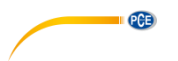

Conduto de ventilação redondo

- 1. Se o tubo for redondo, será mostrado "D=" e pode ajustar o diâmetro do conduto. O valor será mostrado na tela principal.
- 2. Utilize "Unit▲" ou "Unit▼" para deslocar o ponto decimal.
- 3. Pressione "Save / Clear". A última cifra começa a piscar. Com "Unit▲" e "Unit▼" pode modificar o valor da cifra. Para dirigir-se a seguinte cifra, pressione novamente "Save / Clear". Caso tenha ajustado o valor desejado, pressione "Avg / Rec".

### 5.3.3 Desligar automaticamente

A unidade desliga automaticamente após 20 minutos de inatividade.

- Para ativar ou descativar o modo de desligar automaticamente, proceda da seguinte forma:
  - 1. Dentro dos ajustes, utilize **"Unit**▲" ou **"Unit**▼" para selecionar a opção de menu "Sleep" e pressione a tecla **"Avg / Rec**" para confirmar.
  - 2. A tela mostra "ON" (desligar automaticamente ativado) ou "OFF" (desligar automaticamente desativado).
  - Selecione com ajuda das teclas "Unit▲" ou "Unit▼" a opção desejada e confirme com "Avg / Rec".

ሰረት

SLEEP

SETUP

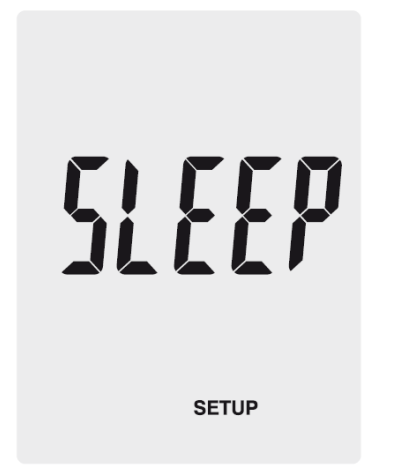

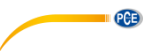

### 5.3.4 Modificar modo de visualização

Para modificar os parâmetros que podem ser selecionados com a tecla "P/V/F", proceda da seguinte forma:

- 1. Seleccione nos ajustes com ajuda das teclas "**Unit**▲" e "**Unit**▼" a opção "Type" e pressione "**Avg / Rec**" para confirmar.
- Existem três possibilidades: Pressão e velocidade aerodinâmica Velocidade aerodinâmica e fluxo de ar. Pressão velocidade aerodinâmica e fluxo de ar.
- 3. Selecione com "Unit▲" ou "Unit▼" a opção desejada e confirme com "Avg/Rec".

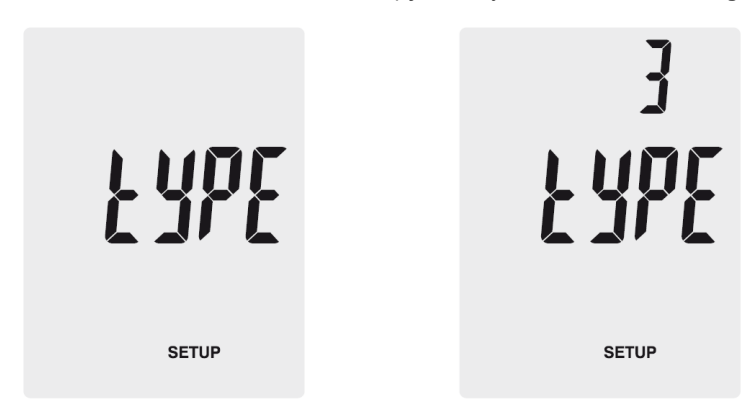

### 5.3.5 Elimina memória

Para eliminar a memória do medidor, proceda da seguinte forma:

- Selecione nos ajustes com a tecla "Unit▲" ou "Unit▼" a opção "ALL" e confirme com "Avg / Rec".
- Pressione "Save / Clear" para selecionar o parâmetro desejado cujo valor de medição se deve eliminar. Existem três possibilidades: PRESS: Eliminar todos os dados de pressão VEL: Eliminar todos os dados de velocidade FLOW: Eliminar todos os dados de volume PRESS VEL FLOW: Eliminar todos os dados
- 3. Pressione "**Unit** ★" ou "**Unit** ★" até que apareça na tela "YES". Pressione agora "Avg / Rec" para eliminar os dados.

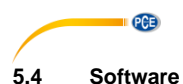

### 5.4.1 Instalação

Para instalar o controlador e o Software, proceda da seguinte forma:

- 1. Conecte o medidor ao seu PC com o cabo USB fornecido com o dispositivo.
- 2. Coloque o CD que o acompanha no drive CD-ROM do seu PC.
- 3. Espere a função Windows AutoPlay ou use o drive CD-ROM e execute o arquivo "SETUPGUIDE.exe"
- 4. Se abrirá o assistente de instalação do Software e o controlador.

| 🚜 Silicon Laboratories CP210x USB to UART Bridge Driver Installer 🛛 🗮 🌉 |                                     |         |        |  |  |  |
|-------------------------------------------------------------------------|-------------------------------------|---------|--------|--|--|--|
| Silicon Laboratories<br>Silicon Laboratories CP210x USB to UART Bridge  |                                     |         |        |  |  |  |
| Installation Location: Driver Version 5.3                               |                                     |         |        |  |  |  |
| C:\                                                                     | C:\Program Files\Silabs\MCU\CP210x\ |         |        |  |  |  |
| c                                                                       | ange Install Location               | Install | Cancel |  |  |  |

Assistente de instalação-controlador

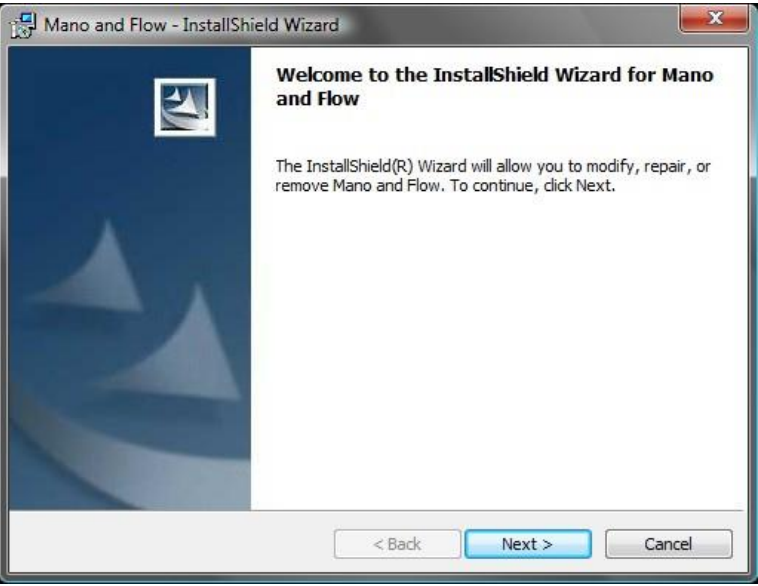

Assistente de instalação-Software

- 5. Instale o controlador pressionando o assistente de instalação-controlador. Siga as instruções na tela.
- Instalé o Software ao clicar em "Next" no instalador de Software. Selecione a relação de instalação e siga as instruções da tela.

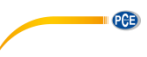

### 5.4.2 Funcionamento

Inicie o software. Agora será direcionado a tela principal:

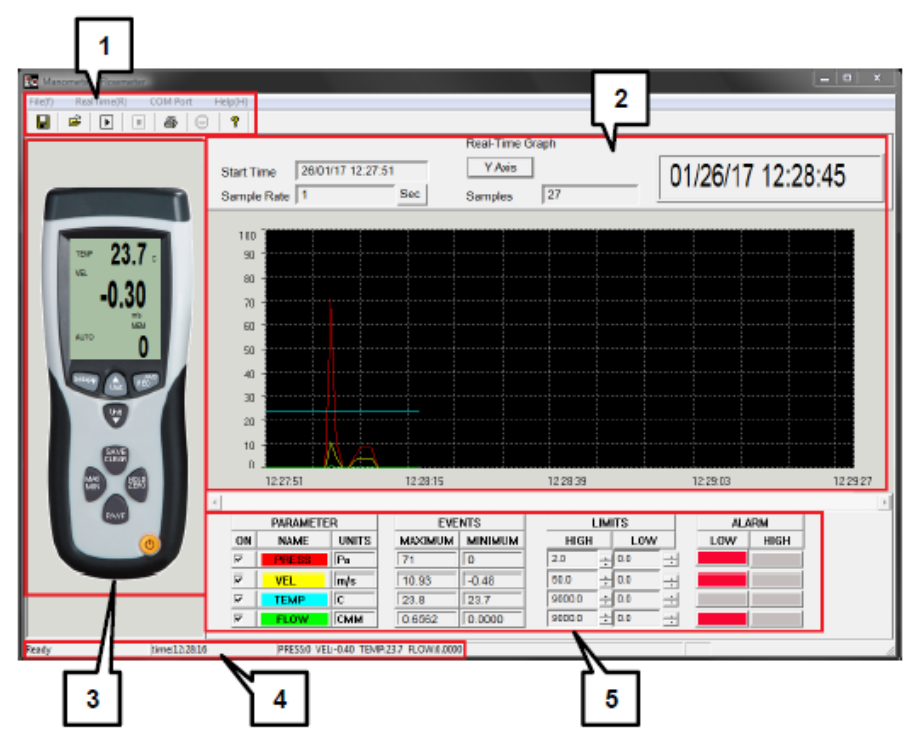

- 1. Barra de menu
- 2. Gráfico de tempo real
- 3. Visualização do tempo real do medidor.
- 4. Barra de estado
- 5. Parâmetro de medição e ajustes do valor limite

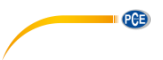

### 5.4.3 Estabelecer conexão ao aparelho de medição

Para estabelecer conexão ao aparelho de medição automaticamente, proceda da seguinte forma:

- 1. Certifique-se que o medidor está conectado com o PC.
- 2. Clique na barra de menu em "COM Port" e depois em "Autodetect". O Software agora vai tentar estabelecer a conexão com o medidor automaticamente.

Também pode selecionar ou introduzir a porta COM manualmente:

- 1. Certifique-se que o medidor está conectado ao PC.
- 2. Abra o manager do aparelho-Windows e procure na seção "conexões" na porta COM correta.

| 🖕 🐺 Ans | 🖕 🖤 Anschlüsse (COM & LPT)                       |  |  |  |  |  |  |
|---------|--------------------------------------------------|--|--|--|--|--|--|
|         | ECP-Druckeranschluss (LPT1)                      |  |  |  |  |  |  |
|         | Kommunikationsanschluss (COM1)                   |  |  |  |  |  |  |
|         | Silicon Labs CP210x USB to UART Bridge (COM10)   |  |  |  |  |  |  |
|         | Virtual Serial Driver (COM3)                     |  |  |  |  |  |  |
| Cone    | xões (COM & LPT)<br>xão da impressora ECP (LPT1) |  |  |  |  |  |  |

Conexão da impressora ECP (LPT1) Conexão de comunicação (COM1) Silicon Labs CP210x USB to UART Bridge (COM10) Virtual Serial Driver (COM3)

 Clique na barra de menu do Software em "COM Port" e depois em "Manualdetect". Agora já pode selecionar a diferente porta COM ("COM1" – "COM4") ou introduzir outra porta COM ("Other COM").

### 5.4.4 Efetuar uma medição em tempo real

Para efetuar uma medição em tempo real, proceda da seguinte forma:

- 1. Na barra de menu, clique em "RealTime(R)" e depois em "Run" ou clique no símbolo Start e na barra de menu.
- 2. Será aberta uma nova janela na qual deverá ajustar na amostragem. Introduza no intervalo de tempo (em segundos) as medições individuais que devem ser efetuadas.
- 3. Clique em "OK", para iniciar a medição. Os valores de medição são mostrados como gráfico em tempo real.
- 4. Člique na barra de menu em "RealTime(R)" e depois em "Stop" ou clique no símbolo Stop da barra de menu para finalizar a medição em tempo real.

Nos gráficos de tempo real aparecem opções adicionais:

- 1. Em "Parameter" pode selecionar o parâmetro de medição que deve ser mostrado.
- 2. Em "Events" poderá ver os valores máximos ou mínimos para cada parâmetro de medição a partir do momento que inicia o software.
- 3. Em "Limits" poderá especificar os limites de alarme para cada parâmetro de medição quando são excedidos ou não.
- 4. Ém "Alarm" poderá ver um sinal óptico ao exceder ou não os limites de alarme estabelecidos.

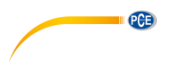

### 5.4.5 Armazenar dados

Para armazenar os resultados de medição da medição em tempo real, proceda da seguinte forma:

- 1. Clique na barra de menu em "File(f)" e depois em "Save".
- Será aberta uma nova janela onde pode modificar o lugar de medição e os nomes dos ficheiros.
- Clique em "Armazenar", para salvar os dados no lugar de armazenamento selecionado. Os dados são armazenados em formato \*.xls e podem ser lidos em Excel.

### 5.4.6 Imprimir dados

Para imprimir os resultados da medição em tempo real, proceda da seguinte forma:

- 1. Clique na barra de menu em "File(f)" e depois em "Print".
- 2. Será aberta uma nova janela na qual poderá modificar os ajustes da impressão.
- 3. Clique em "Ok" para imprimir os dados de medição

### 5.4.7 Carregar dados

Para carregar os dados armazenados, proceda da seguinte forma:

- 1. Clique na barra de menu em "File(f)" e depois em "Open".
- 2. Será aberta uma nova janela:

| Graph |      |       |          |       |      |      |      |           |      |   |
|-------|------|-------|----------|-------|------|------|------|-----------|------|---|
| Dowr  | load | Print | Undozoom | PRESS | VEL  | TEMP | FLOW | Combine Y | Axis |   |
| Set   | Time |       | Sampl    | PF    | RESS | VEL  | TEMP | FLOW      | TIME |   |
|       |      |       |          |       |      |      |      |           |      |   |
|       |      |       |          |       |      |      |      |           |      |   |
|       |      |       |          |       |      |      |      |           |      |   |
|       |      |       |          |       |      |      |      |           |      |   |
|       |      |       |          |       |      |      |      |           |      |   |
|       |      |       |          |       |      |      |      |           |      |   |
|       |      |       |          |       |      |      |      |           |      |   |
|       |      |       |          |       |      |      |      |           |      |   |
|       |      |       |          |       |      |      |      |           |      |   |
|       |      |       |          |       |      |      |      |           |      |   |
|       |      |       |          |       |      |      |      |           |      |   |
|       |      |       |          |       |      |      |      |           |      |   |
|       |      |       |          |       |      |      |      |           |      |   |
|       |      |       |          |       |      |      |      |           |      |   |
|       |      |       |          |       |      |      |      |           |      |   |
|       |      |       |          |       |      |      |      |           |      |   |
|       |      |       |          |       |      |      |      |           |      |   |
| •     |      |       | ► 4      |       |      |      |      |           |      | Þ |

- 3. Clique em "Download". Será aberta uma nova janela na qual poderá selecionar os arquivos desejados. Depois, clique em "Abrir" para carregar os dados.
- Agora, já pode visualizar os gráficos em tempo real armazenados. Além disso, o arquivo aparece na tabela no lado esquerdo. Também pode carregar vários arquivos e mudar na tabela os arquivos individuais.
- 5. Com a opção "Print" poderá imprimir os dados.
- Con as opções "Undozoom", "Press", "Vel", "Temp", "Flow", "Combine" e "Y Axis" poderá personalizar o aspecto do gráfico.

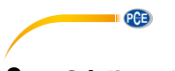

# 6 Código de erro

Caso o medidor não possa efetuar um teste de diagnóstico interno, será mostrado um código de erro na tela e se congelam todas as folhas:

- **OL:** Valor de pressão ou o caudal por cima da faixa de medição.
- -OL: Valor de pressão por baixo da faixa de medição.
- Erro: Valor de velocidade de fluxo ou caudal por baixo da faixa de medição.

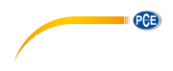

# 7 Garantia

Nossas condições de garantia são explicadas em nossos *Termos e Condições*, que podem ser encontrados aqui: <u>https://www.pce-instruments.com/portugues/impreso</u>.

# 8 Reciclagem

Por seus conteúdos tóxicos, as baterias não devem ser depositadas junto aos resíduos orgânicos ou domésticos. As mesmas devem ser levadas até os lugares adequados para a sua reciclagem.

Para cumprir a norma (devolução e eliminação de resíduos de aparelhos elétricos e eletrónicos) recuperamos todos nossos aparelhos do mercado. Os mesmos serão reciclados por nós ou serão eliminados segundo a lei por uma empresa de reciclagem.

### Poderá enviar para:

PCE Ibérica SL. C/ Mayor 53, Bajo 02500 – Tobarra (Albacete) Espanha

Poderão entregar-nos o aparelho para proceder a reciclagem do mesmo corretamente. Podemos reutilizá-lo ou entregá-lo para uma empresa de reciclagem cumprindo assim com a normativa vigente.

EEE: PT100115 P&A: PT10036

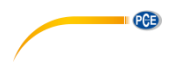

## PCE Instruments: Informaciones de contacto.

### Alemanha

PCE Deutschland GmbH Im Langel 26 59872 Meschede Deutschland Tel.: +49 (0) 2903 976 99 0 Fax: +49 (0) 2903 976 99 29 info@pce-instruments.com www.pce-instruments.com/deutsch

### **Estados Unidos**

PCE Americas Inc. 711 Commerce Way suite 8 Jupiter / Palm Beach 33458 FL USA Tel.: +1 (561) 320-9162 Fax: +1 (561) 320-9176 info@pce-americas.com www.pce-instruments.com/us

### Países Baixos

PCE Brookhuis B.V. Institutenweg 15 7521 PH Enschede Nederland Tel.: +31 (0)53 737 01 92 info@pcebenelux.nl www.pce-instruments.com/dutch

### França

PCE Instruments France EURL 23, rue de Strasbourg 67250 Soultz-Sous-Forêts France Tel. +33 (0) 972 35 37 17 Fax: +33 (0) 972 35 37 18 info@pce-france.fr www.pce-instruments.com/french

### Reino Unido

PCE Instruments UK Ltd Unit 11 Southpoint Business Park Ensign Way, Southampton Hampshire United Kingdom, SO31 4RF Tel.: +44 (0) 2380 98703 0 Fax: +44 (0) 2380 98703 9 info@pce-instruments.co.uk www.pce-instruments.com/english

### Turquia

PCE Teknik Cihazları Ltd.Şti. Halkalı Merkez Mah. Pehlivan Sok. No.6/C 34303 Küçükçekmece - İstanbul Türkiye Tel: 0212 471 11 47 Faks: 0212 705 53 93 info@pce-cihazlari.com.tr www.pce-instruments.com/turkish

### Espanha

PCE Ibérica S.L. Calle Mayor, 53 02500 Tobarra (Albacete) España Tel.: +34 967 543 548 Fax: +34 967 543 542 info@pce-iberica.es www.pce-instruments.com/espanol

### ltália

PCE Italia s.r.l. Via Pesciatina 878 / B-Interno 6 55010 Loc. Gragnano Capannori (Lucca) Italia Tel.: +39 0583 975 114 Fax: +39 0583 974 824 info@pce-italia.it www.pce-instruments.com/italiano

### Dinamarca

PCE Instruments Denmark ApS Brik Centerpark 40 7400 Herning Denmark